### Installation of WPS OFFICE APPLICATION on L12W

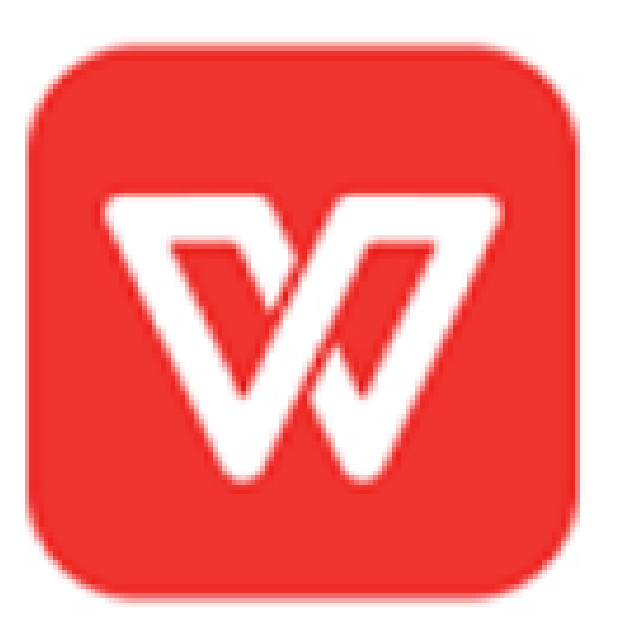

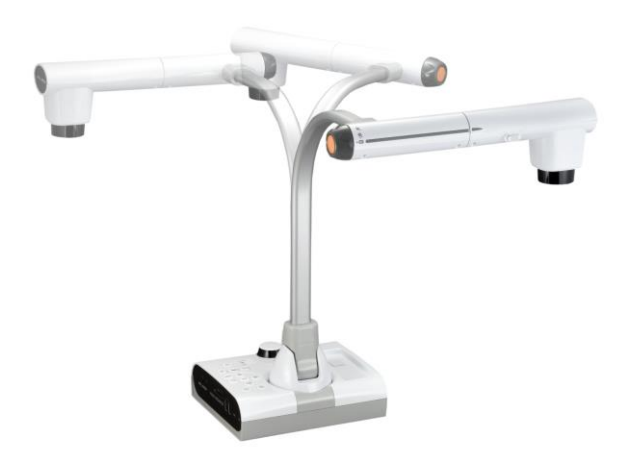

#### Devices needed for the Procedure

- ✤ L12W unit
- 1 Monitor
- Connection to Internet
- HMDI Cable
- 1 Mouse

# Step 1 : Connection of L12W to Monitor and Internet

- Use the HDMI Cable to connect L12W via HDMI OUT on your Monitor
- Use the L12W Remote Control or Mouse and click on Menu to display the L12W Interface

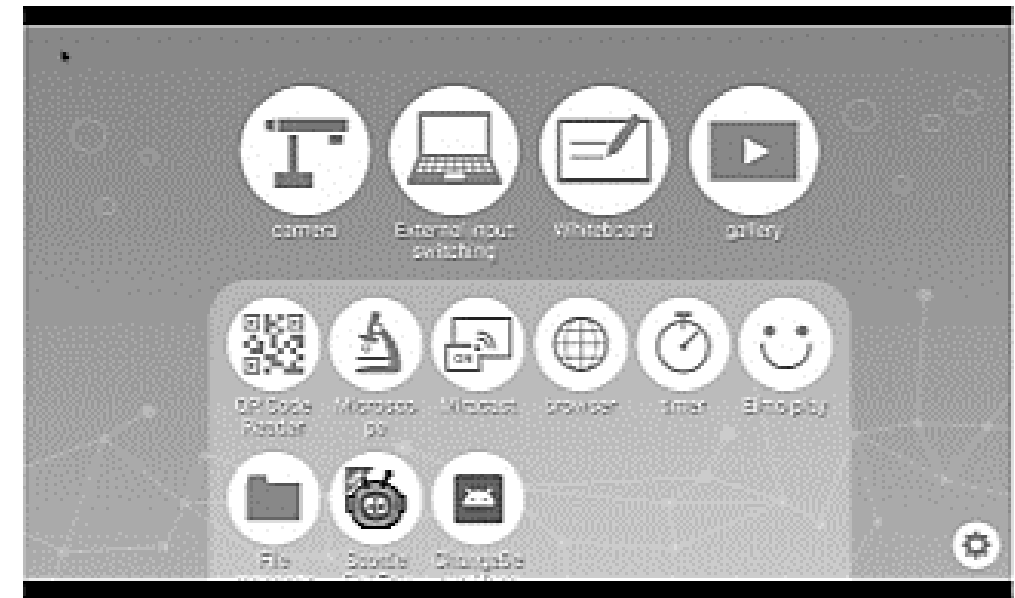

Then connect the 12W to Internet via a LAN Cable or WIFI

### Connection to Internet via WIFI

If you would like to connect via WIFI click on the System Setting Icon and go to WIFI and NETWORK

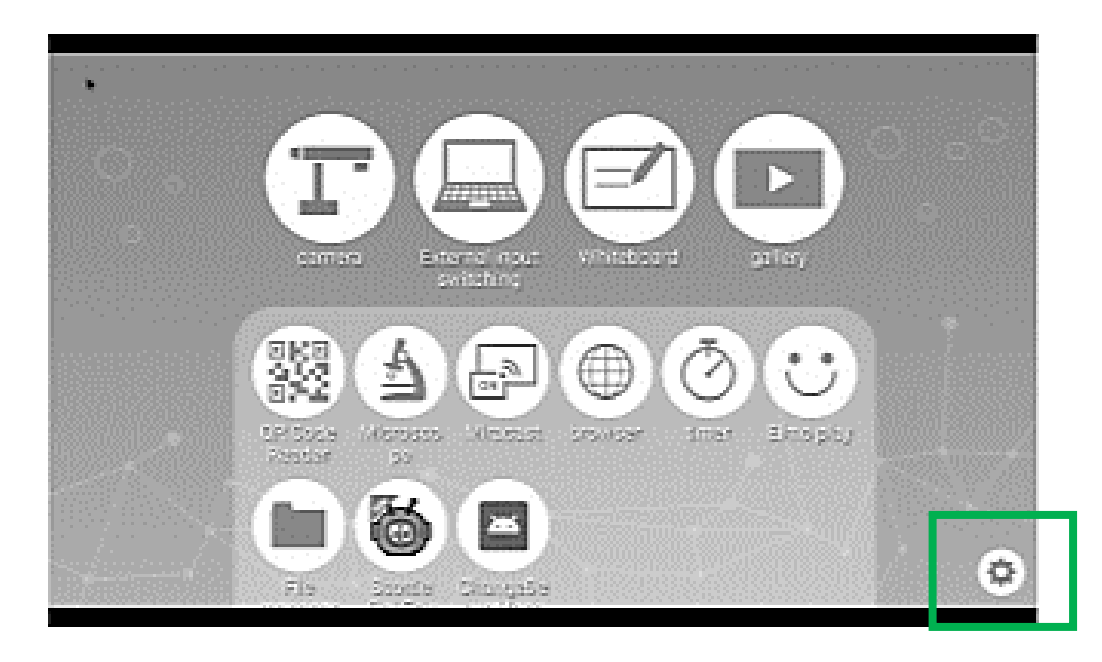

Then choose you Selection Item

- ON : A list of network will be displayed. Select the SSID for the network to be connected. Enter the password if requested.
- ✤ OFF : To swich off the WIFI Connection.

# Step 2 : Access to the Downloading Interface of WPS OFFICE

- To access to the Downloading Interface of the WPS OFFICE APPLICATION go to ELMO PLAY and then WPS OFFICE APPLICATION
- Then go to « Purchase Serial Key and Application Download ». The price per License is 980 Japanese Yen which is approximately 7.5 / 7.8 Euros (Depending on the Foreign Exchange Rate).

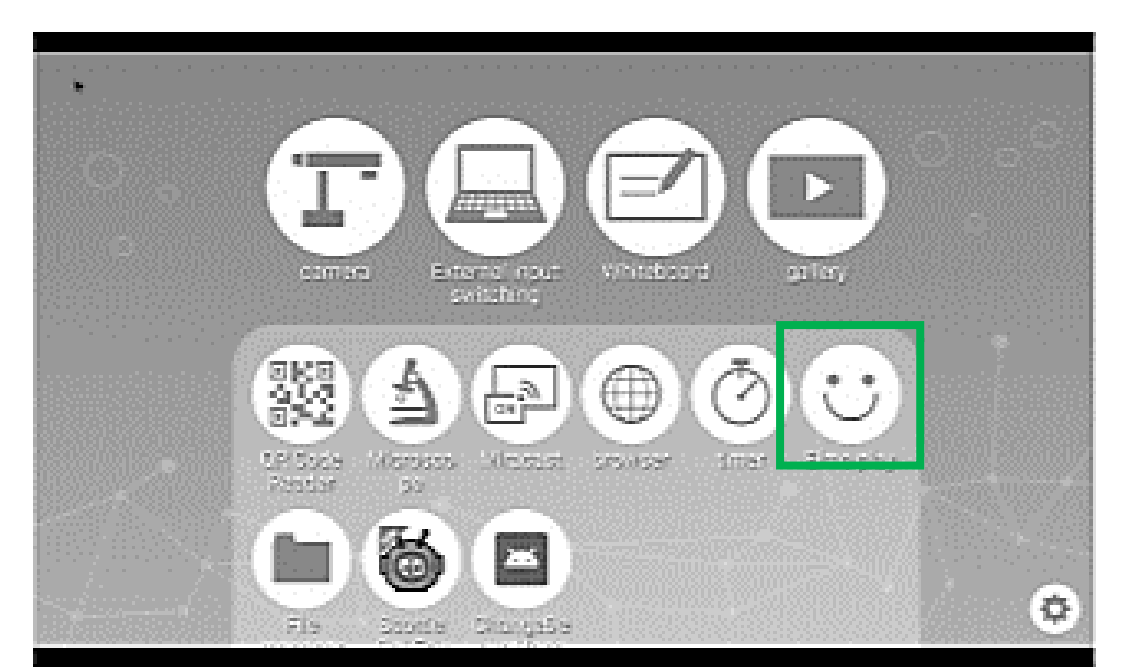

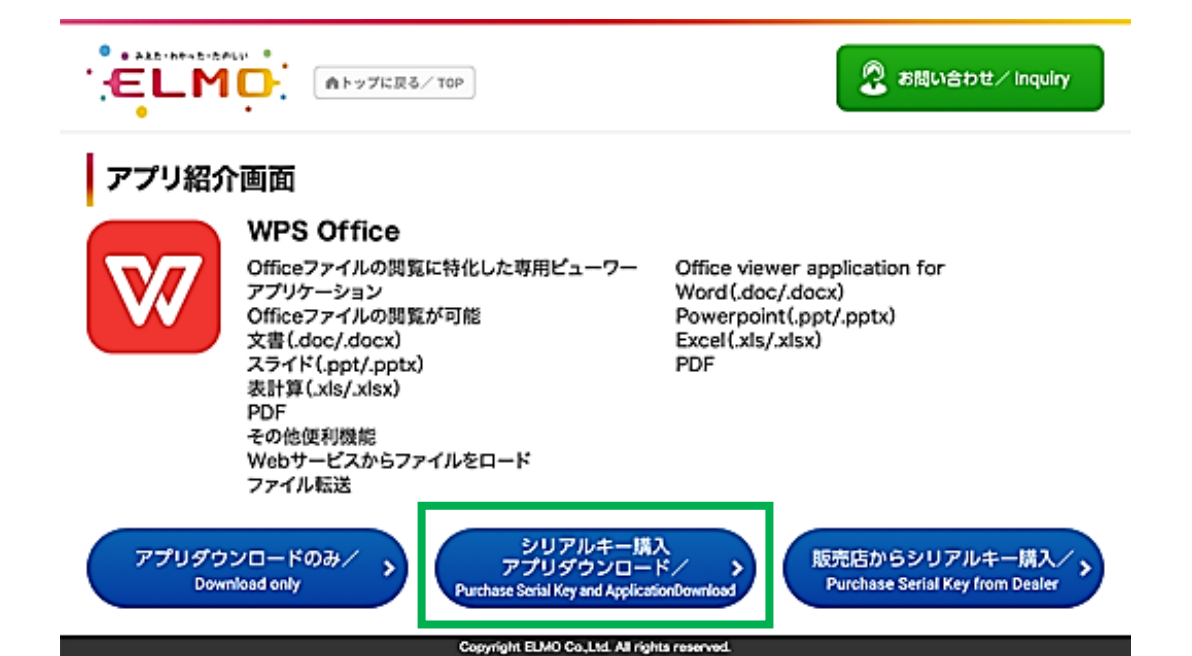

## Step 3 : Click on Purchase and Agree the Agreement of Therms of Use

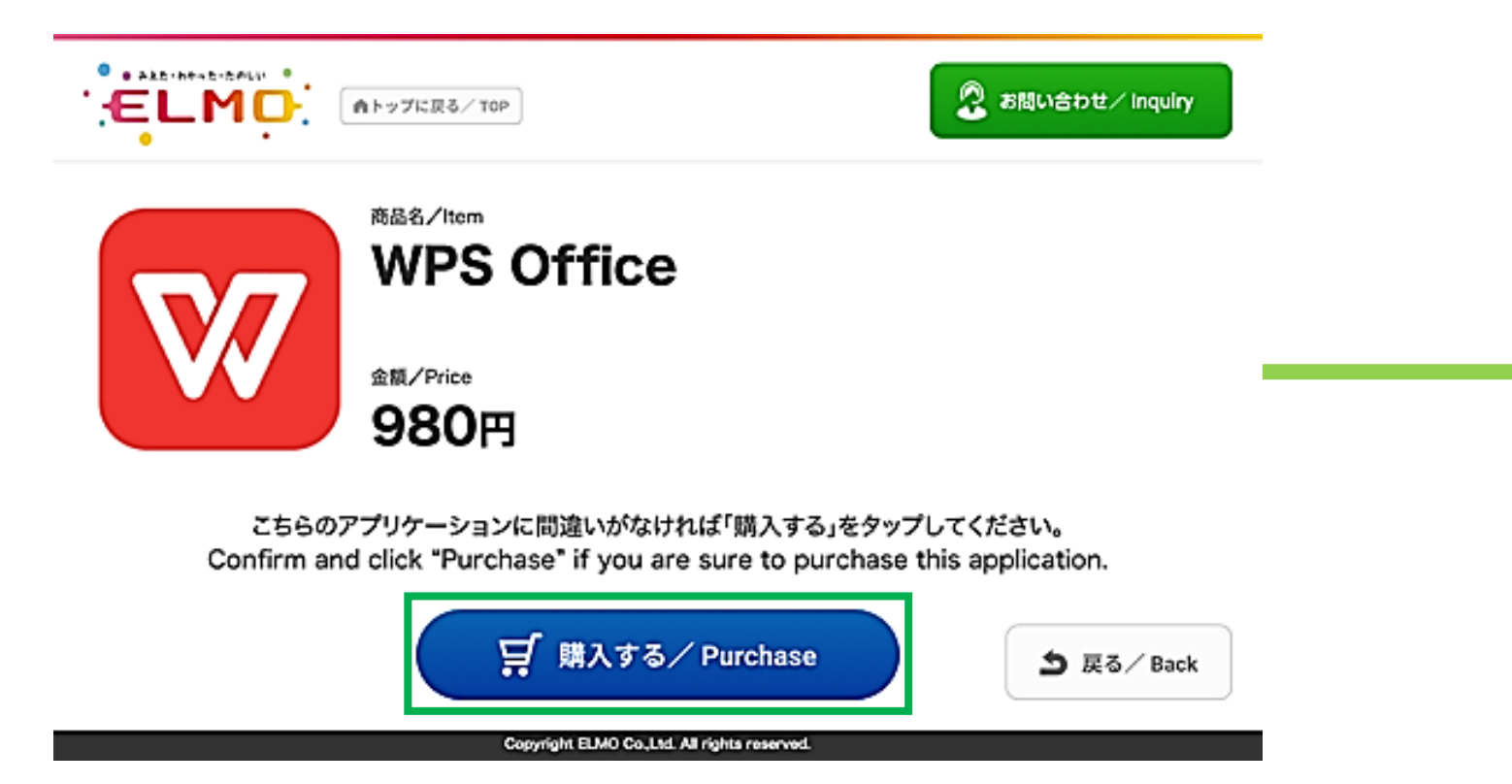

Then Scroll at the End of the Agreement of Therms of Use and then click on « Agree to Therms of Use » Box

#### Step 4 : Enter the Following Data

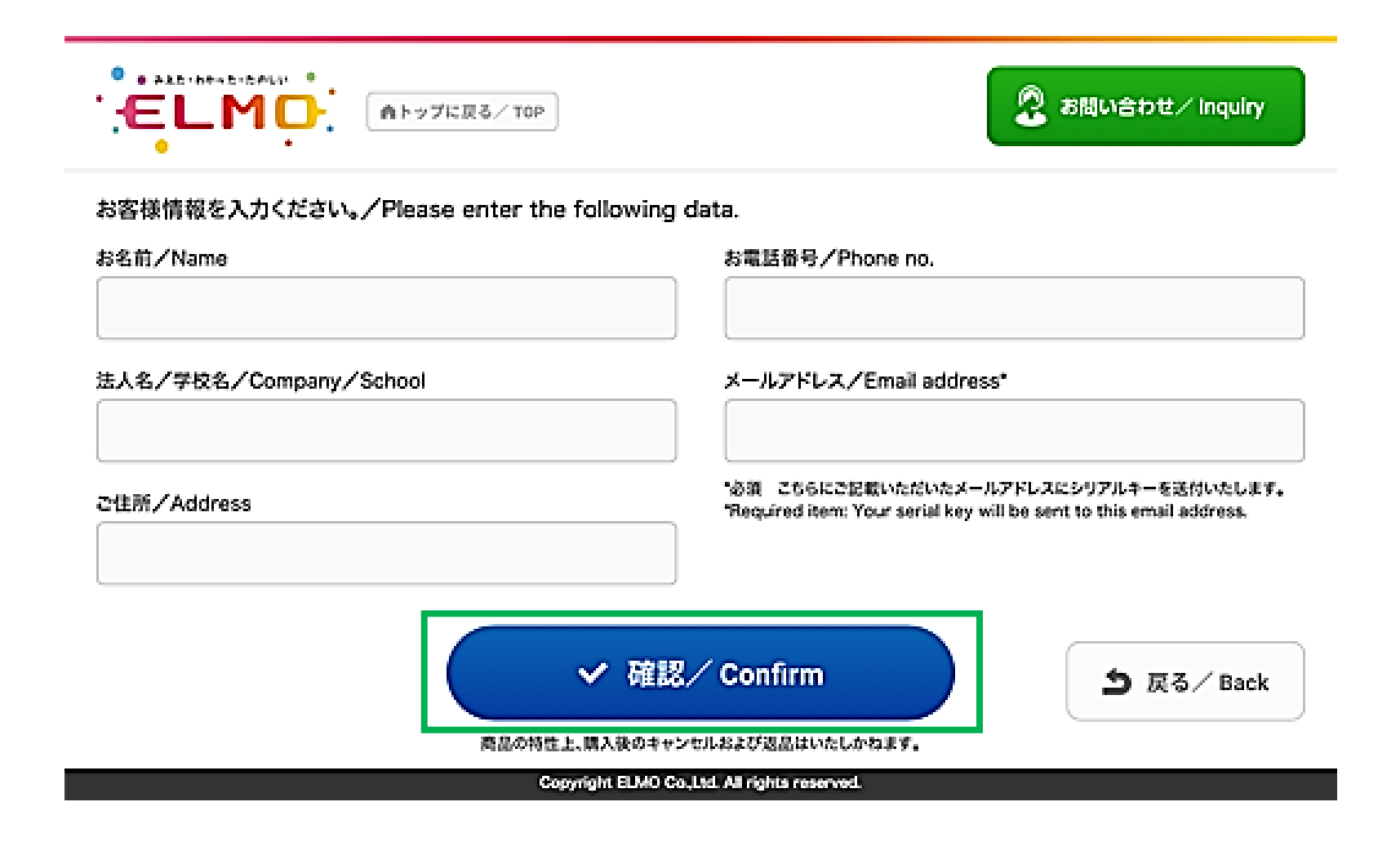

#### Step 5 : Enter your Payment Information

| レジットカード決済お<br>イト名 | PU22                            |                                                       |
|-------------------|---------------------------------|-------------------------------------------------------|
| 申し込みになる場合は、       | 以下の第目をすべてご入力いただき「お              | 申し込み内容確認」ボタンを押してください。                                 |
|                   | 21                              | лина                                                  |
| ご利用金額             | ¥1.000                          |                                                       |
| ご利用代金の構実名         |                                 |                                                       |
|                   | クレジットカード                        | を測中し込みフォーム                                            |
| \$15 <b>0</b> 9   |                                 | (例) 0001234567 (単角) (ハイフンなし)                          |
| メールアドレス           | (#t) zeus@example.jp [##t]      |                                                       |
| カード名具             | カード上の名前と申込者名が~致しな<br>あります。      | (例)TARO YAMADA 【平角】<br>い場合。クレジットカード使用停止などの防分が課せられる場合が |
| カード番号             | []                              | (例) 1234567891234567 【単用】 ひイブンなし】                     |
| カード有効期間           | (A) / 20 (A) (A) 12 /1 / 2010 m |                                                       |
| セキュリティコード         | (例) 999 (単角)<br>ビキュリティコードとは     |                                                       |
| *下記 (個)           | 、情報の取扱いについて」にご言言いただ             | ナる場合は、「お申し込み内容確認」を押してください。                            |
|                   | お申し2                            | 为内石建筑                                                 |

After the validation of the payment you will receive the payment confirmation by email

### Step 6 : Download WPS OFFICE to the L12W

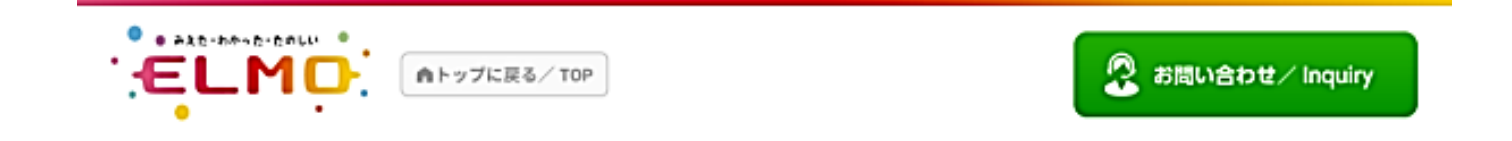

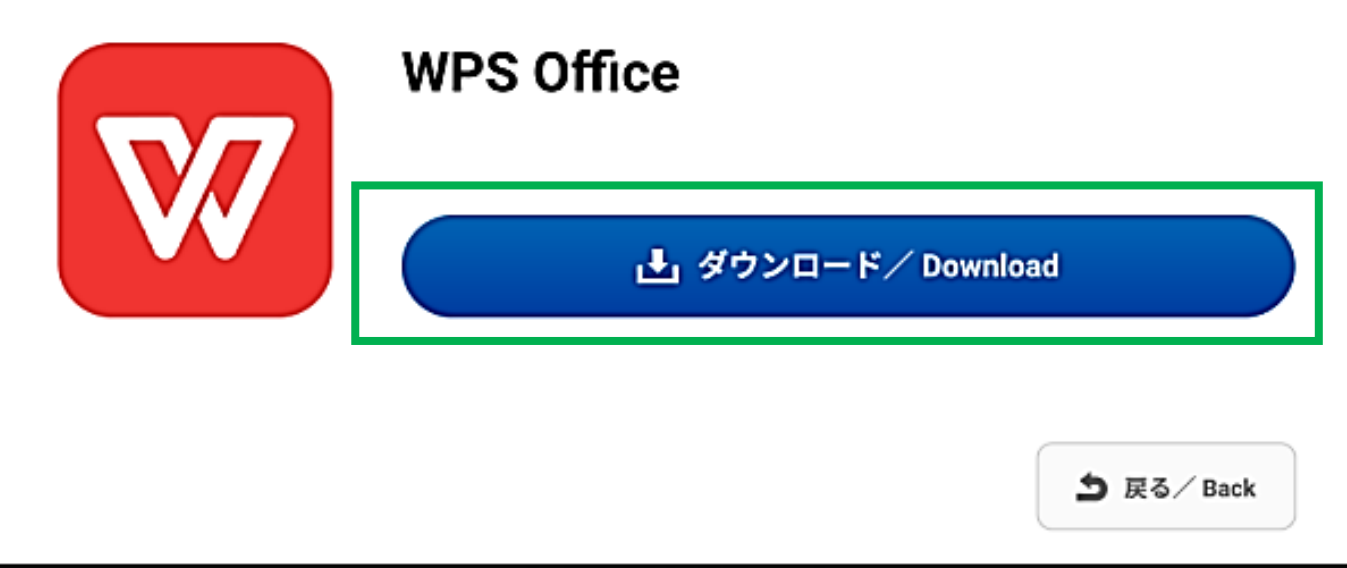

Copyright ELMO Co.,Ltd. All rights reserved.

Step 7 : You will receive your Serial (License) Key by E-Mail in approximately 3 days. Connect the L12W first to Internet and then activate WPS by entering the Key.

| STEP 7                                                                                                    |
|----------------------------------------------------------------------------------------------------|
| シリアルキーの送付。<br>License key is sent.                                                                                                    |
| ご注文時に入力したメールアドレス宛てに後日シリアルキーを送<br>ご利用開始時にはアクティベート作業が必要です。<br>シリアルキーを入力する際にはインターネット環境が必要です。<br>Your serial key is sent to your email address at a later date |
| The application must be activated with the serial key purchased.<br>You need to connect the Internet to enter the serial key.                              |